#### Matlab Lecture 3

Plotting

## **Basic Plotting**

- Define x and y vectors
  - -x = [1:10];
  - y = [10 21 23 43 54 65 76 87 98 78]; - plot(x,y);
- Include Title, axis labels, grid etc.
  - title('testing'),
  - xlabel('value of x'), ylabel('value of y'),
  - grid on
- Use axis command to scale the axis – axis([xmin, xmax, ymin, ymax])

 $x = 0 : pi/20 : 2^*pi;$  y = sin(x);

plot(x,y); axis([0 6 -1 1]); title('sine(x) vs. x');

xlabel('x in radian'); ylabel('sine of x'); legend('sin(x)');

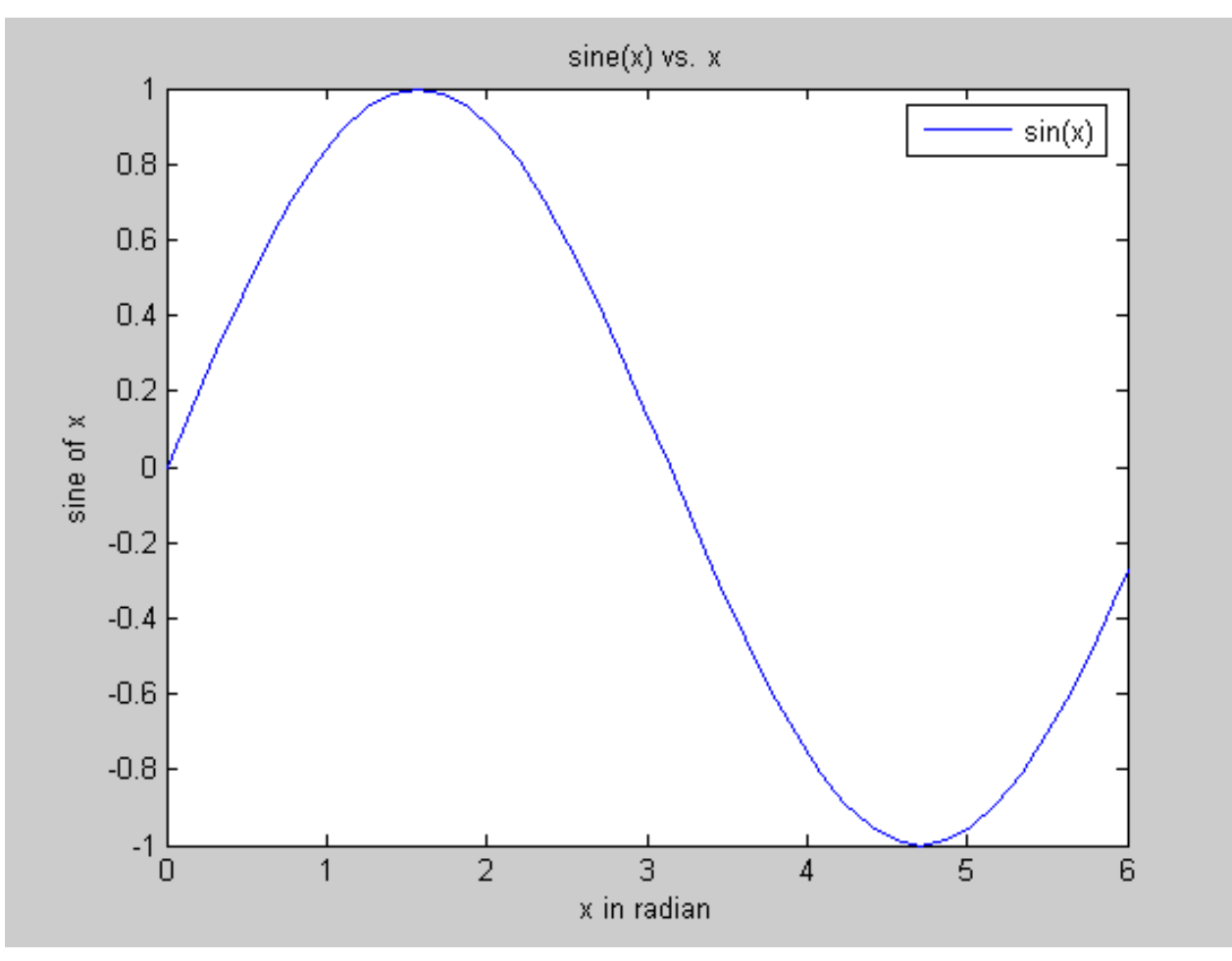

#### Useful commands

- *figure*: allows to open a new figure window
  - Example: figure(2)
- pause: temporarily halt the execution of the program
  - The execution will start when you hit another key
  - pause(n): pause for n seconds before continuing
- hold on: use to plot more than one line
  - If you don't use *hold on*, by default the second plot statement erase the first plot
  - Matlab will continue to plot until it sees hold off command.

linspace(X1, X2) generates a row vector of 100 linearly equally spaced points between X1 and X2.

linspace(X1, X2, N) generates N points between X1 and X2.

x = linspace(1,3,5) x = 1.0000 1.5000 2.0000 2.5000 3.0000

#### Plot more than one line

- Use *hold on* command
  - plot(x, y1); hold on; plot(x, y2); plot(x, y3); hold off;
- Or use *plot(x, y1, x, y2, x, y3)*
- Or use

- z = [y1; y2; y3]; - plot(x, z);

## Line, Color, Mark style

- Use *help plot* command to see what is available
- For one solid red line use plot(x, y, '+-r')

Type of line

- For multiple lines use
- plot(x,y,'-\*r', x,y2,':+g')

# **Two Dimensional plotting**

- plot(x,y) : linear plot of vector x and y
- semilogx(x,y) :logarithmic scale of x, linear scale of y
- semilogy(x,y)
- loglog(x,y) :logarithmic scales for both x, y
- polar(x, y) : polar plot of angle x in radians and radial distance y
- *bar(x)* : vertical bar graph of vector x
- pie(x) : pie chart of x
- hist(x) : histogram

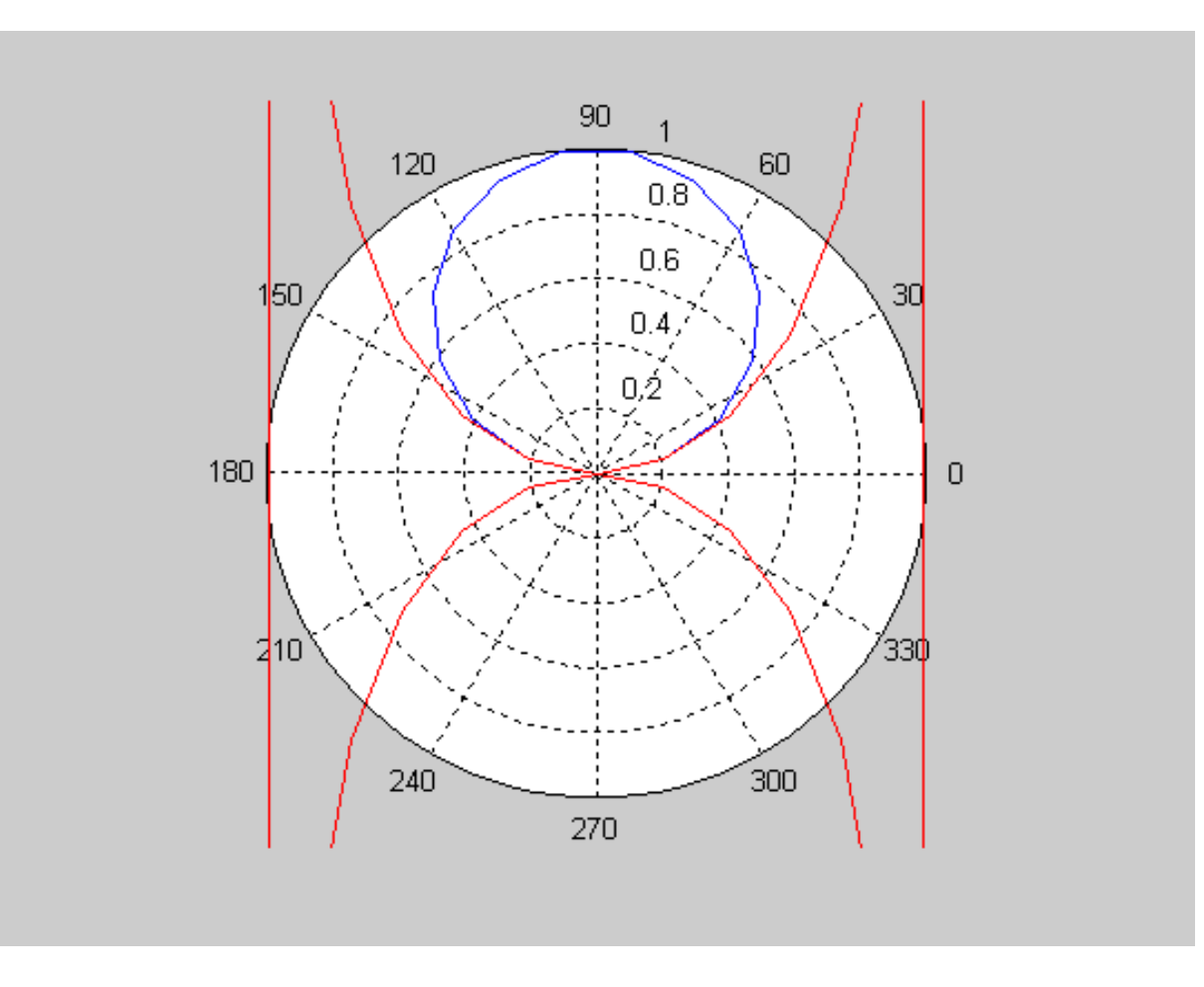

- Histograms: is a plot showing the distribution of a set of variables.
- MatLAB command: *hist(x)*, x is a vector containing the data to be used in the histogram.

- To increase the resolution of the histogram: select the number of bins.
- Exp: hist(x,25)

# Subplot

- subplot(m,n,p)
- *m* and *n* specify that the graph window is to be split into *m* by *n* grid of smaller windows (*m* is the number of rows)
- Digit *p* specify the *p*th window. ( $p < m^*n$ )
- The grid windows are numbered from left to right, top to bottom.

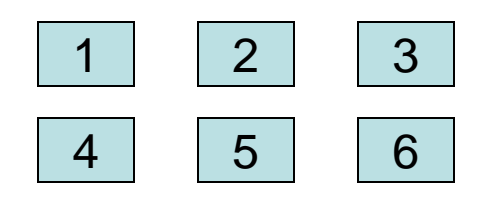

subplot(2,3,p) p is 1 to 6 x = [24936];y = [63108];

subplot(2,2,1), semilogx(x,y), title('semilog'), subplot(2,2,2), loglog(x,y), title('loglog'), subplot(2,2,3), bar(x), title('bar graph'), subplot(2,2,4), pie(y), title('pie chart'),

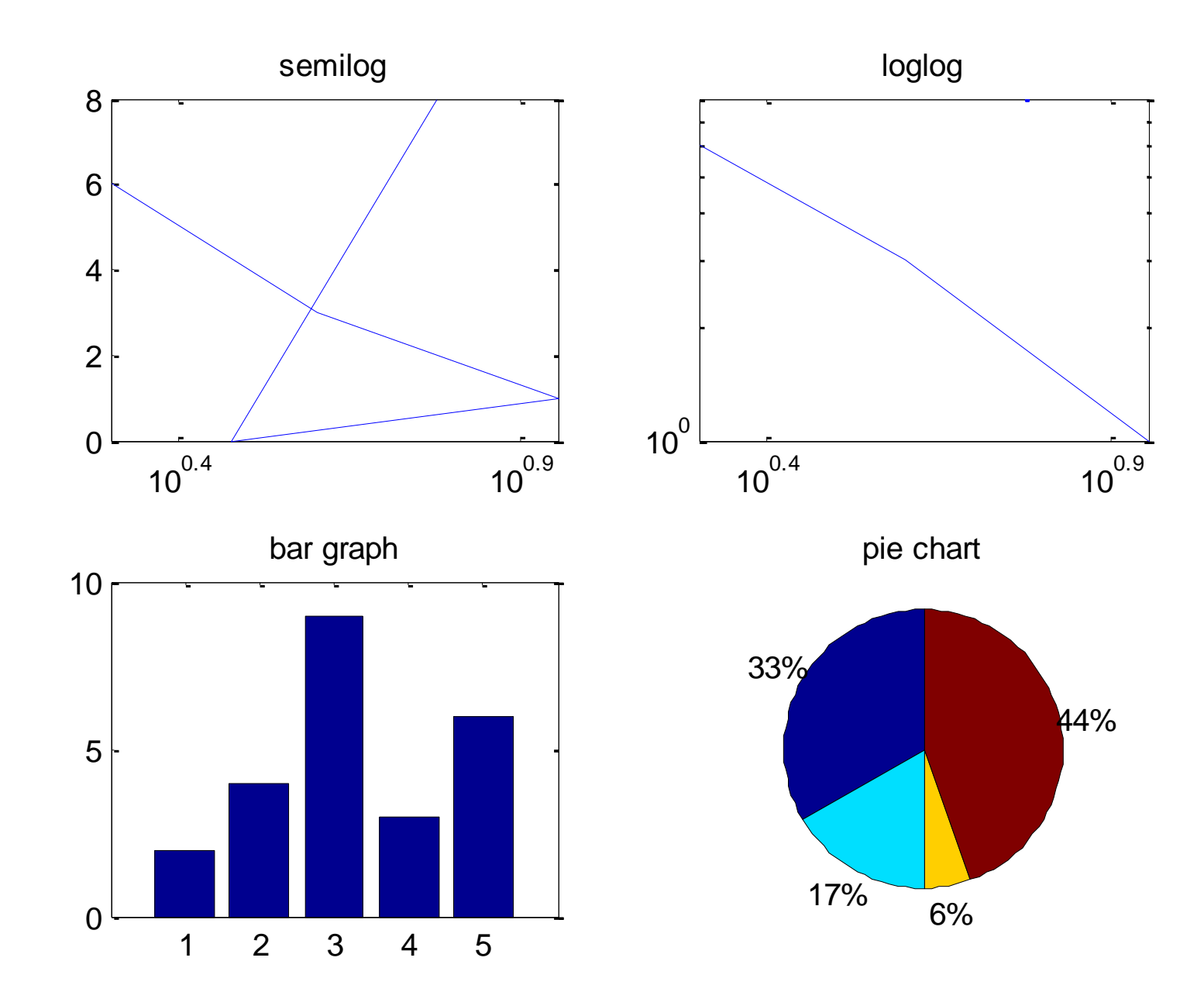

#### **Three Dimensional plotting**

- *plot3(x,y,z)* : x, y, z are vectors of same length
- surf(z), mesh(z) : plot a surface, z is a twodimensional matrix; x number of columns and y number of rows
- contour(function) :2D representation of a 3D surface
- bar3(x): 3D bar graph

```
x = [1:10];
y = [1:2:20];
z = [1 8 16 2 9 4 19 3 0 2];
subplot(2,2,1), plot3(x,y,z), title('3D plot')
z = [12345;
     246810;
     3691215;
     35678];
 subplot(2,2,2), mesh(z), title('mesh plot')
 subplot(2,2,3), surf(z), title('surface plot')
```

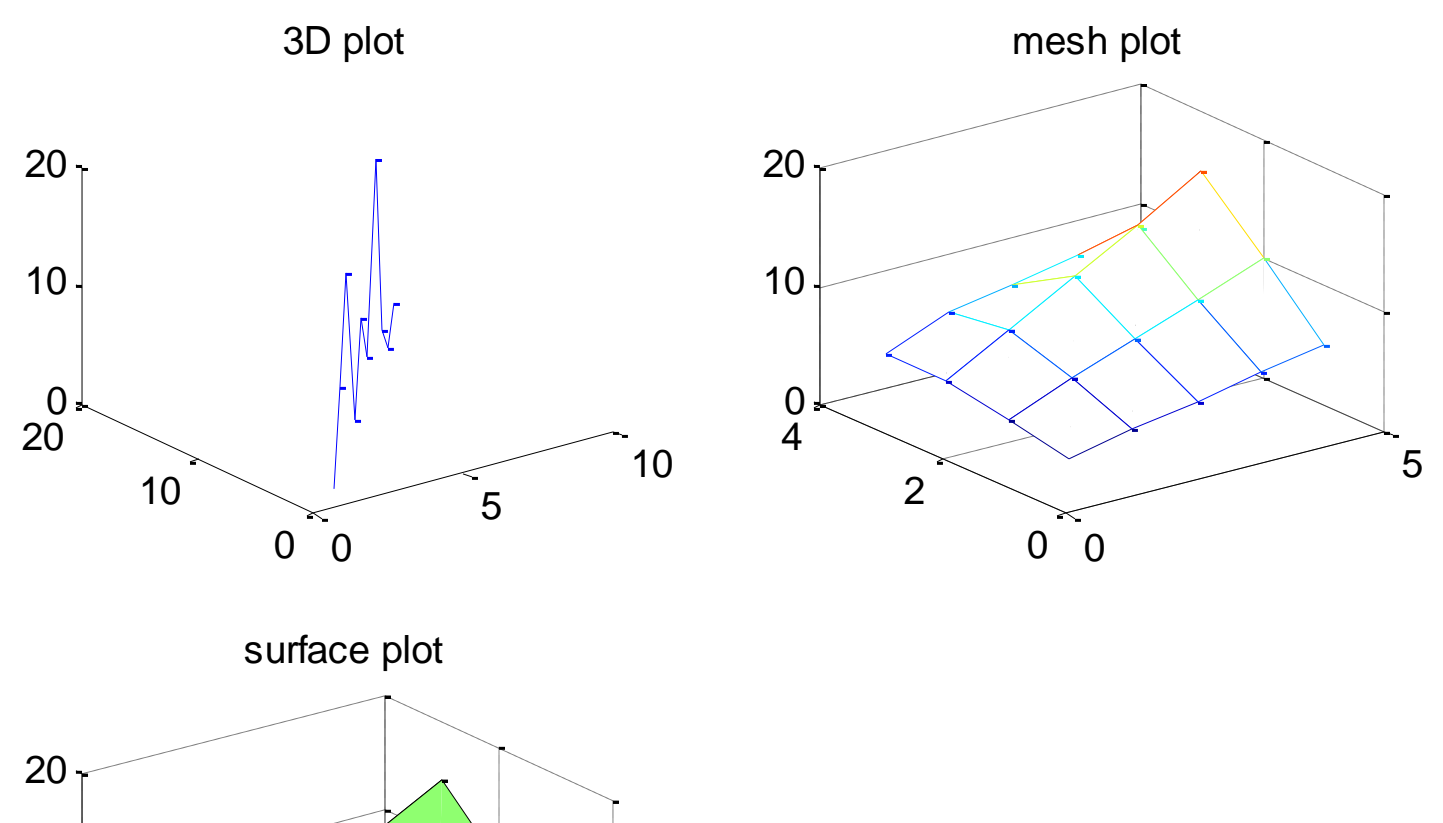

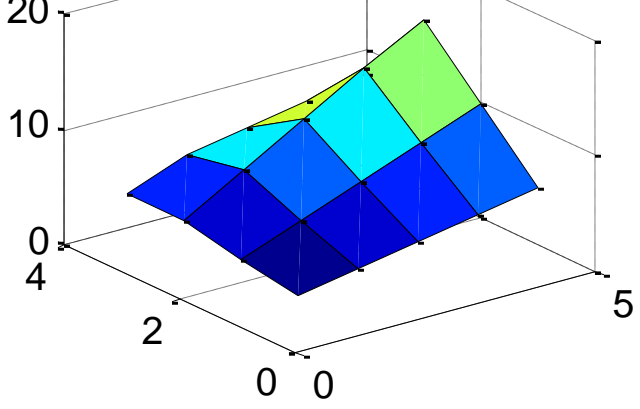

#### Colored surface

- Use function colormap() for different color scheme
  - use help colormap to see all the schemes
- Use shading scheme with commands like
  - shading interp
  - shading flat

#### subplot(2,2,1), surf(sphere), colormap(spring),title('surface plot') subplot(2,2,2), surf(sphere), colormap(autumn),title('Autumn') subplot(2,2,3), surf(sphere), shading interp,title('Shading interp') subplot(2,2,4), surf(sphere), shading flat,title('Shading flat')

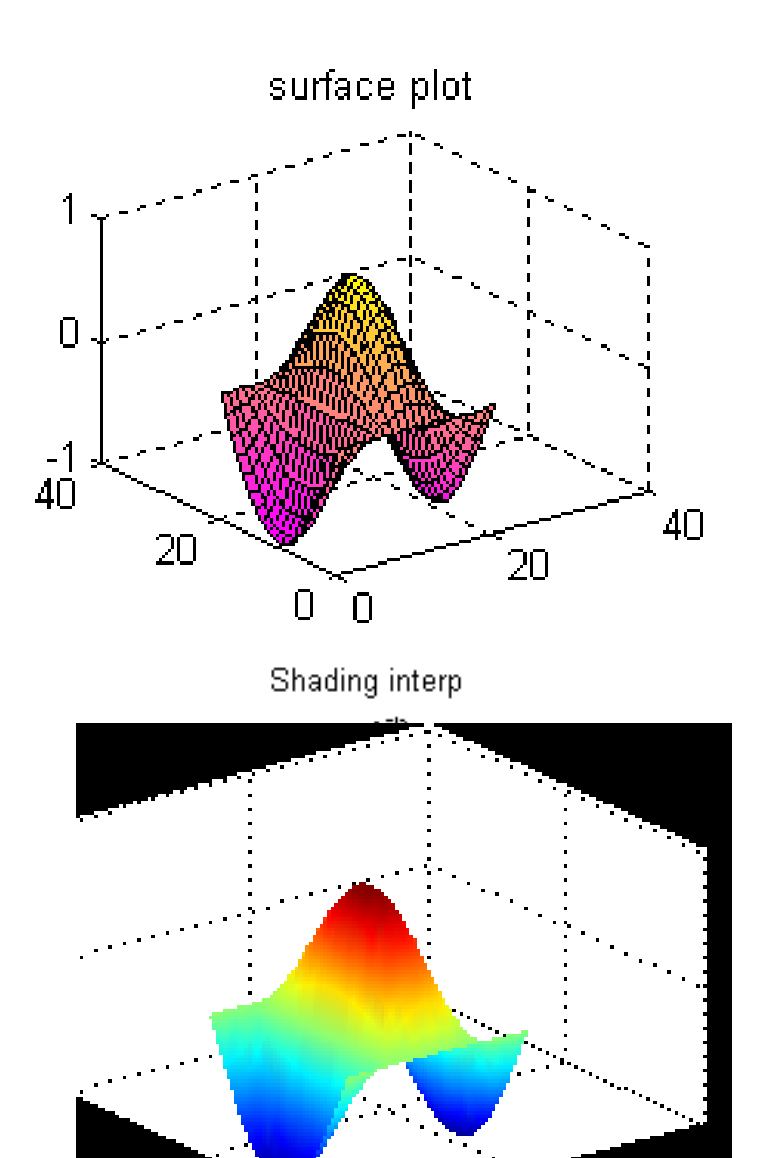

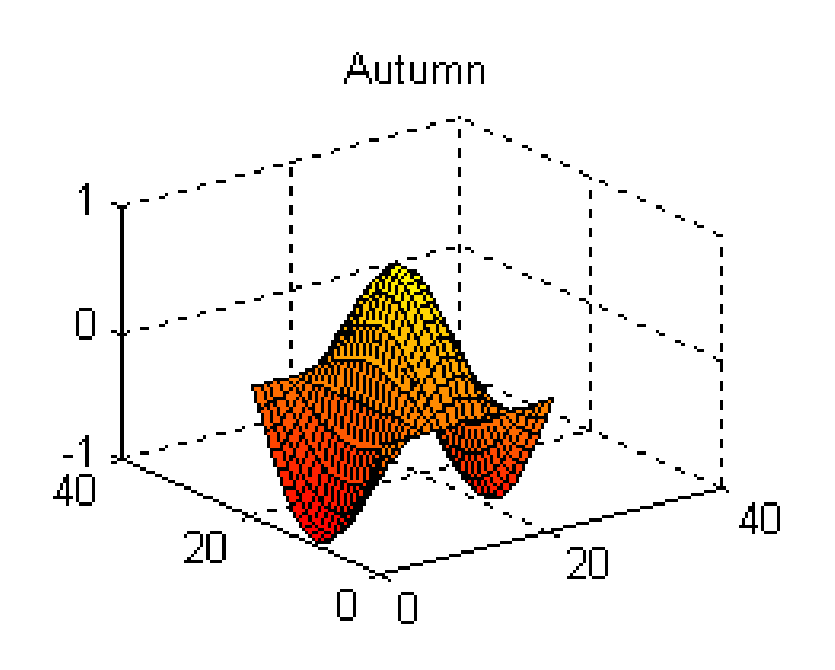

Shading flat

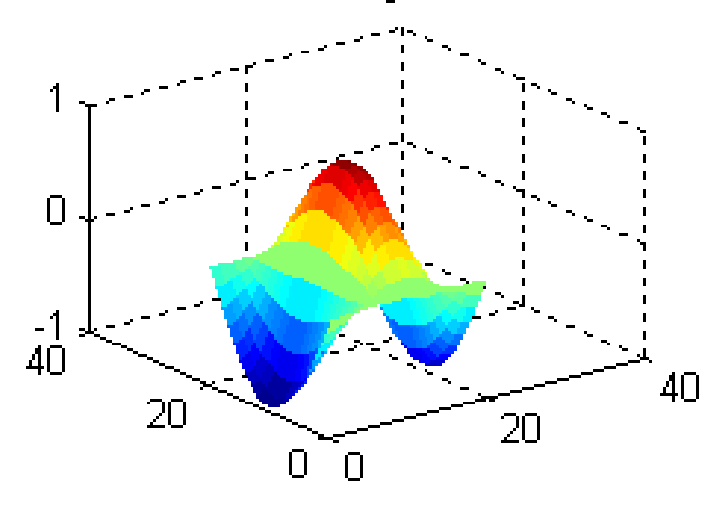

## Editing Plots from the menu bar

- Add title, labels, colorbar, legends from menu→lnsert
- Zoom in or out by using  $menu \rightarrow Tools$
- Change axis properties by clicking *menu→Edit→Axis Properties*
- Want to paste the figure in word document – Choose *Edit*→*Copy Figure* 
  - Go to word document and click *paste*
- only disadvantage is as soon as you close the graph window you will loose all the improvements